# 令和4年度 新入生対象 情報図書館ガイダンス

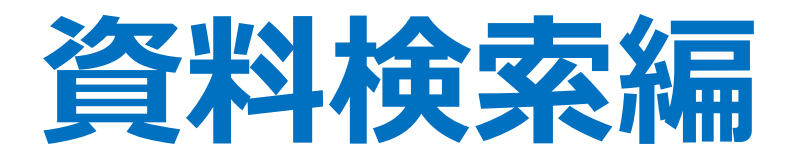

# 図書館内の資料をさがす

### 図書館の資料を検索したいときは、 OPACを使いましょう。

### OPACとは Online Public Access Catalog 図書館のオンライン蔵書目録のことです。

※図書館内にOPAC端末は6台あります。 ※ご自宅のPCやスマホからでもアクセス可能です。

### それでは早速使ってみましょう。

### OPACへの入り方は2通り

### ■情報図書館のホームページから

■大学のホームページから

#### OPACへの入り方:情報図書館のホームページから

<sup>+</sup> 神戸芸術工科大学 + KOBE DESIGN UNIVERSITY

こちらが情報図書館のホームページです。

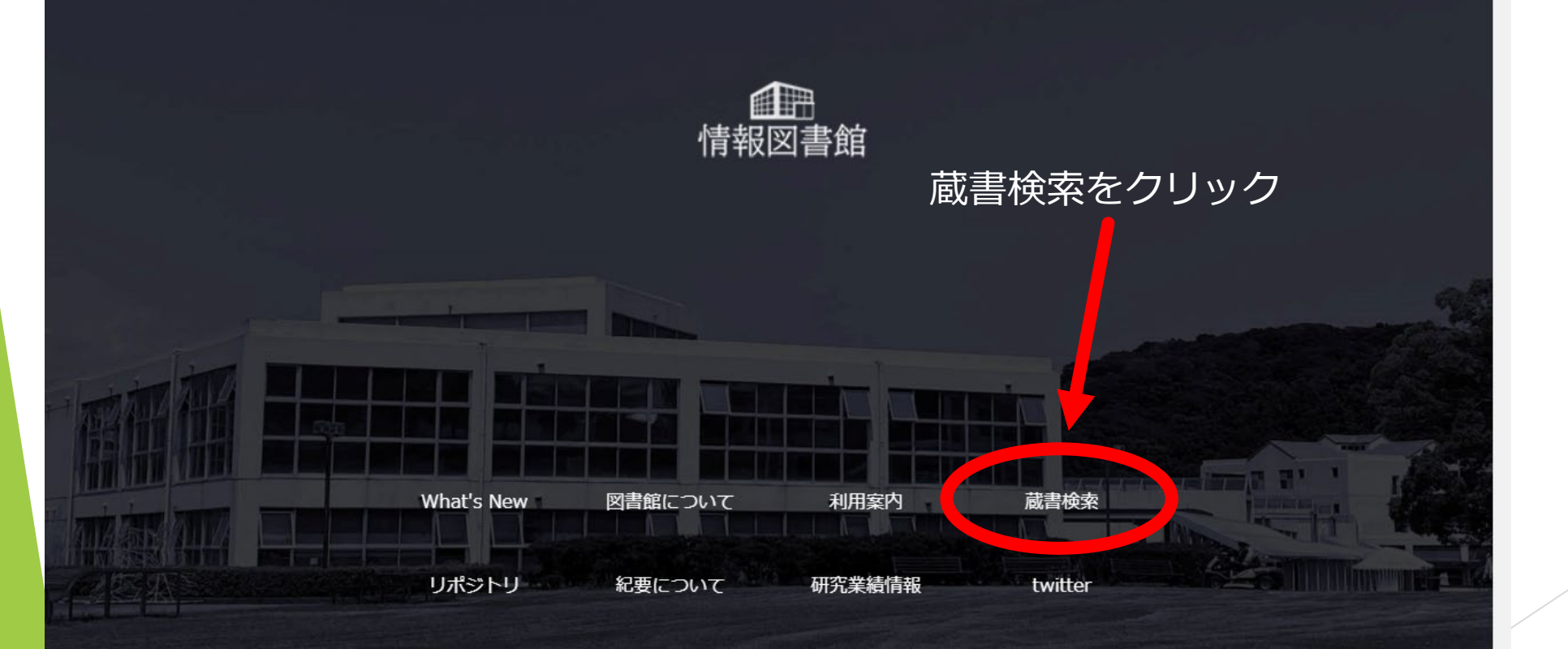

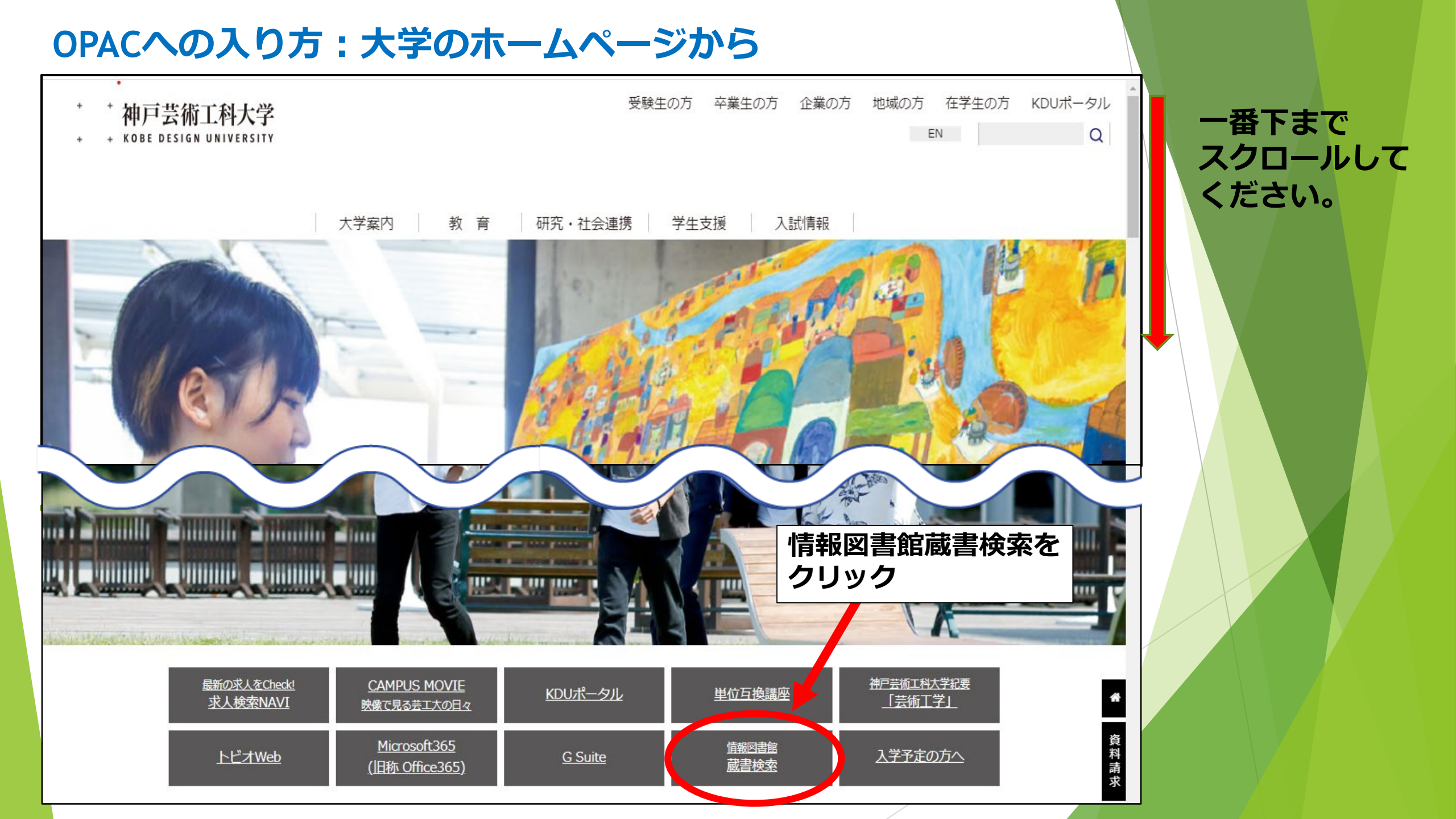

### こちらがOPACの画面です。

| + + 神戸芸術工科大学                                                                                                    | ŧ.                                               |                                |             |              | ようこそ ゲスト さん    |
|----------------------------------------------------------------------------------------------------|--------------------------------------------------|--------------------------------|-------------|--------------|----------------|
| + + + Media Library Online Public Access Catalog                                                                             | ·                                                |                                |             |              | ?              |
| OPAC                                                                                                    |                                                  |                                | 情報図書        | 館HP 大学HP 本語  | キリポジトリ 電子書籍・DB |
| 献書検索 CiNii Research CiNii Books                                                                                              | CiNii Dissertations                              | NDLサーチ                         | IRDB        | 学術リポジトリ      | WorldCat       |
| 蔵書検索 神戸芸術工科大学・大阪商業大学の資料を                                                                                                    | 検索します。                                           |                                |             |              |                |
| 簡易検索詳細検索                                                                                                    |                                                  |                                |             |              |                |
|                                                                                                    | Q#                                               | ☆ 9007                         |             |              |                |
| (i) ヘルプメッセージ                                                                                                    |                                                  |                                |             |              |                |
| <<在学生の皆さんへお知らせ>><br>今年度の資料購入リクエスト受付は1/31で終了しました。新年度は4/                                                                       | 1から受付となります。                                      |                                |             |              |                |
| ご案内(学内向け)<br>当サイトは神戸芸術工科大学情報図書館と、大阪商業大学図書館が共同                                                                                | <b>司運用しています。 はじめて</b>                            | ご利用の方は以下をご研                    | 認ください。      |              |                |
| 【ご利用にあたって】<br>■大阪商業大学図書館の蔵書(「配架場所」に(商大)と表示)も検索できま<br>■タブ切替で、CiNii等の外部書誌データの検索が可能です。当館でのが<br>■蔵書検索以外の各種手続きや館内案内については情報図書館ホーム/ | ますが、ご活用には相互利用(<br>新蔵の有無は「蔵書検索」で<br>ページの利用案内をご覧くだ | 取り寄せ・複写等)手続<br>ご確認ください。<br>さい。 | を要します。必要に応じ | カウンターへご相談くださ | とい。            |
| ■タフ切替で、CiNii等の外部書誌データの検索が可能です。当館でのi<br>■蔵書検索以外の各種手続きや館内案内については情報図書館ホーム/                                                      | 15蔵の有無は「蔵書検索」で<br>ページの利用案内をご覧くだ                  | ご確認ください。<br>さい。                |             |              |                |

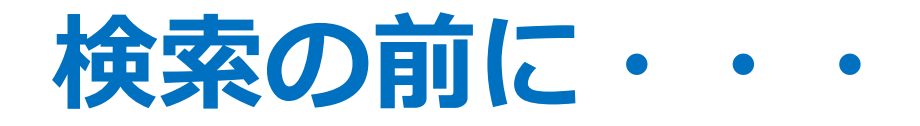

### ①このサイトは「神戸芸術工科大学情報図書館」と 「大阪商業大学図書館」が共同運用しています。

②検索結果には、両大学の蔵書が表示されます。

③配架場所に(芸工大)と表示されているものが本学の 蔵書、(商大)と表示されているものは「大阪商業 大学図書館」の蔵書です。

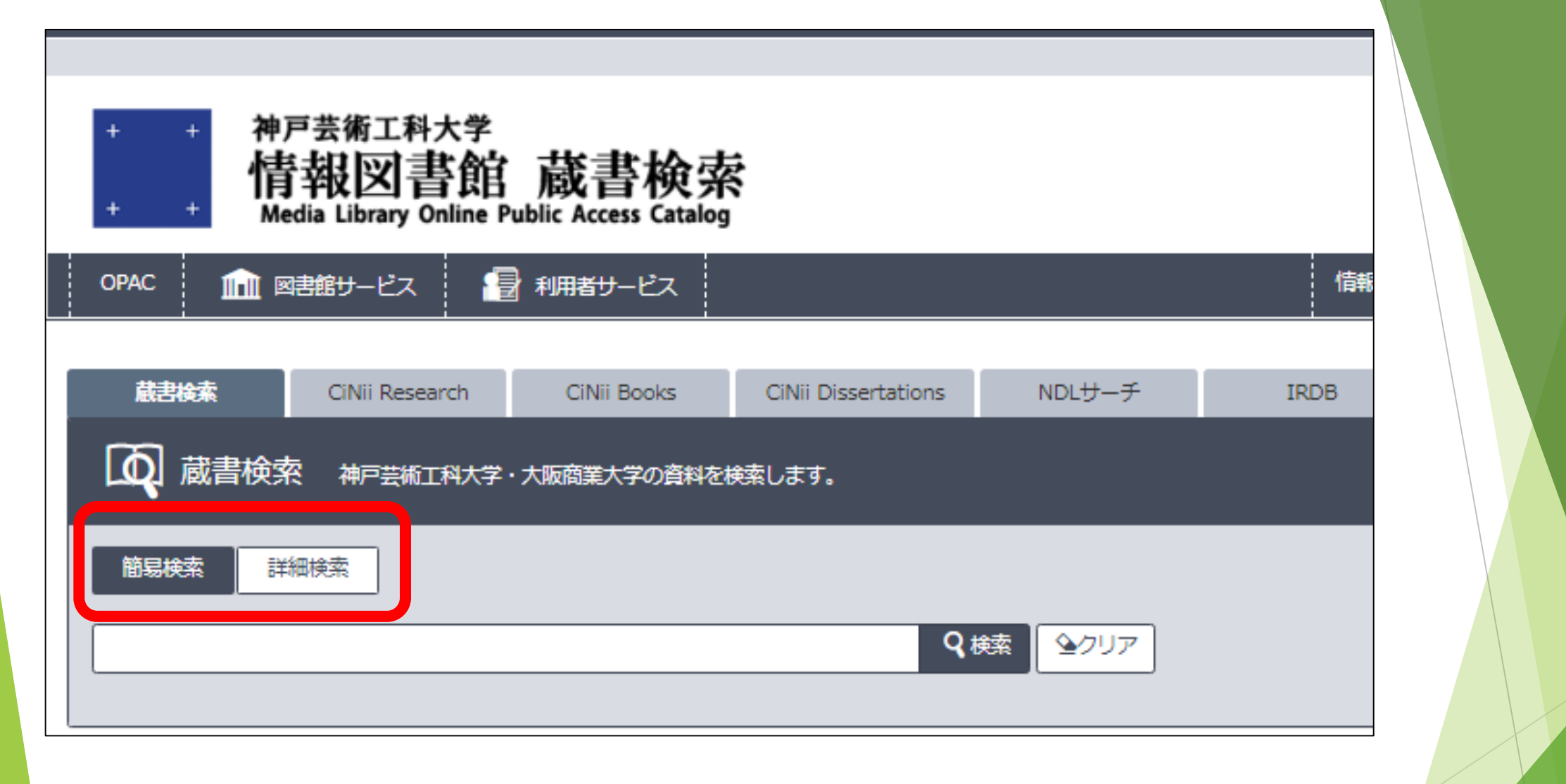

### 検索方法は「簡易検索」と「詳細検索」の2通り

簡易検索:キーワードから探せます。

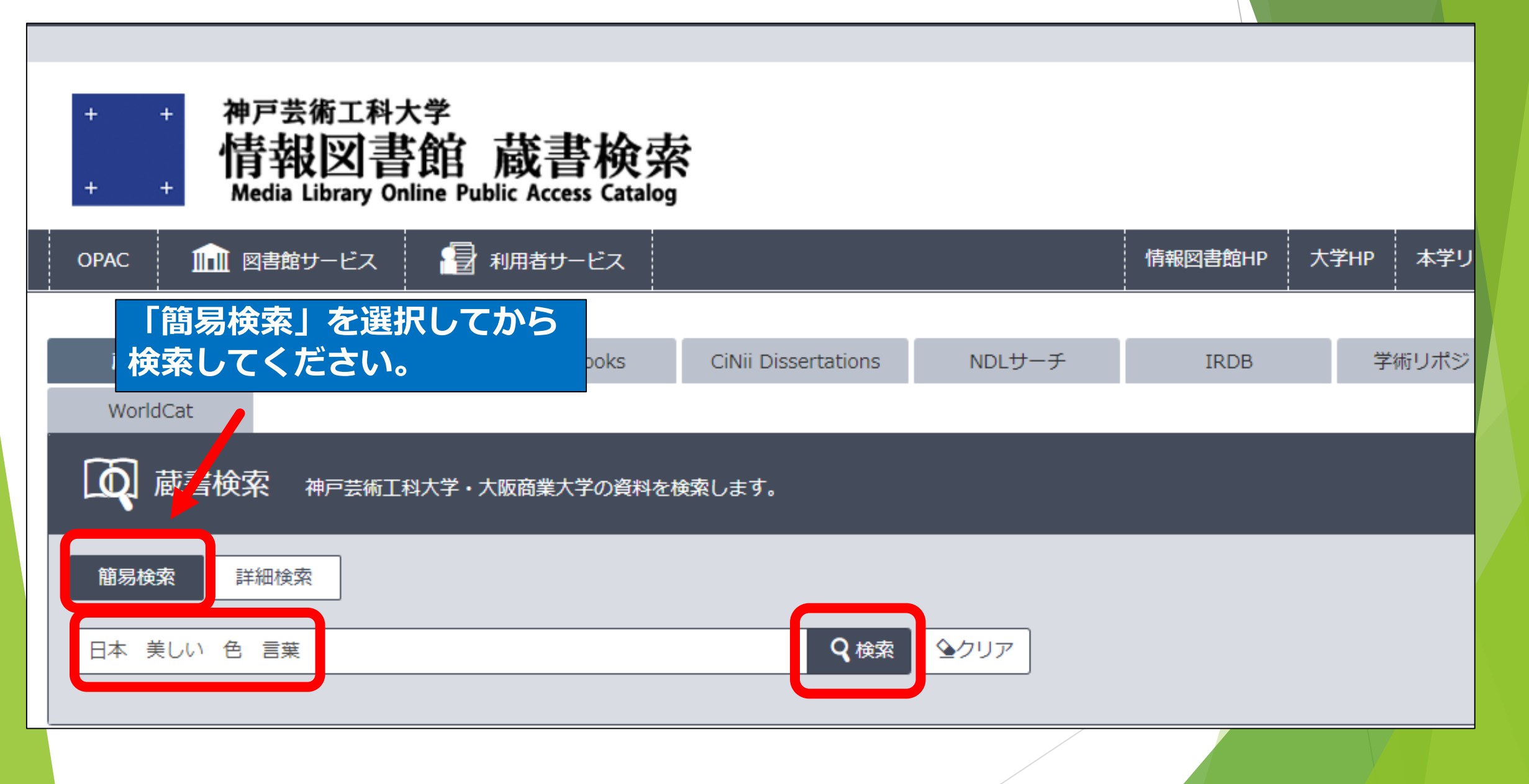

#### 詳細検索:書名や著者がわかっているとき

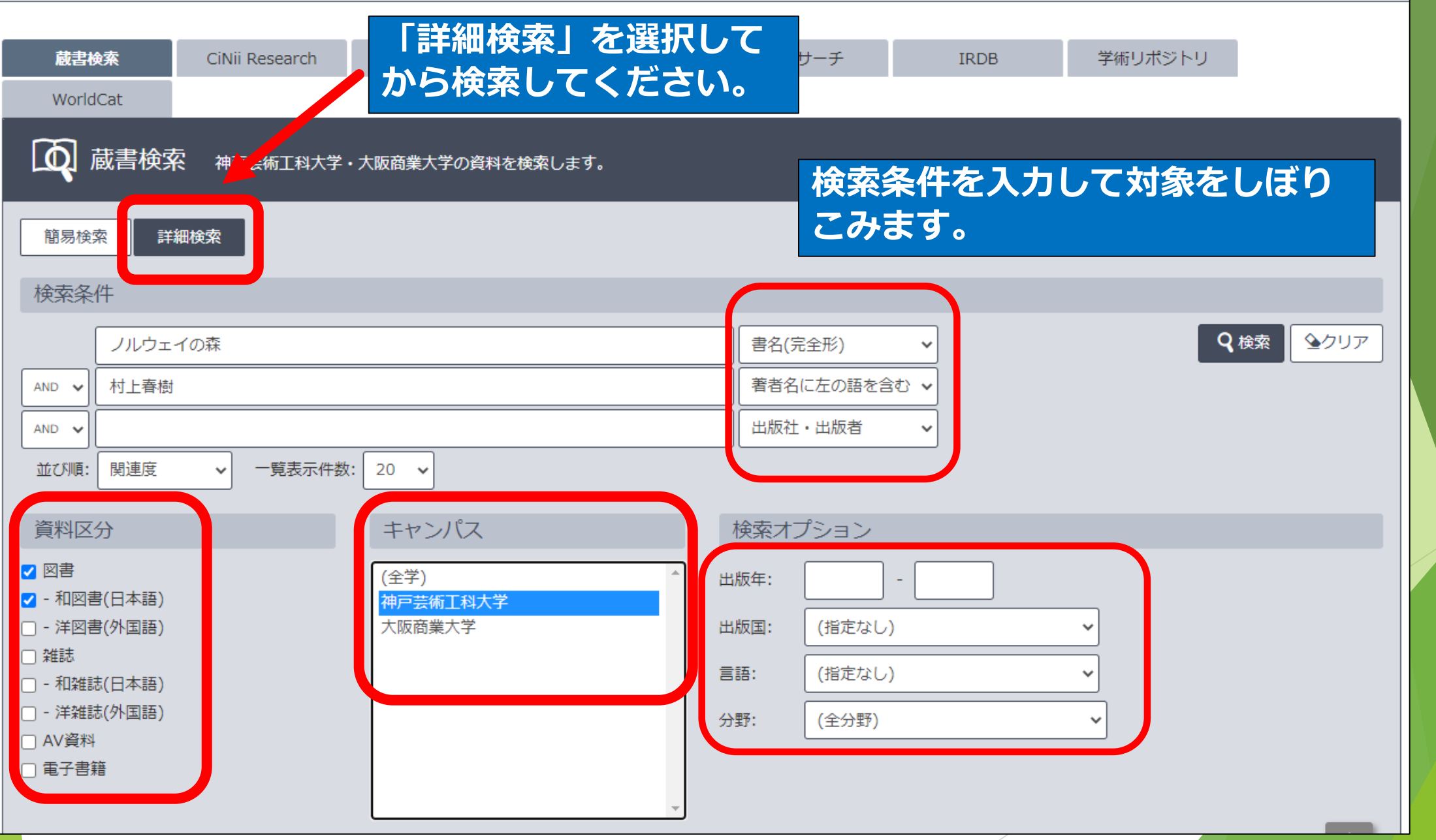

#### 検索結果の見方(1)

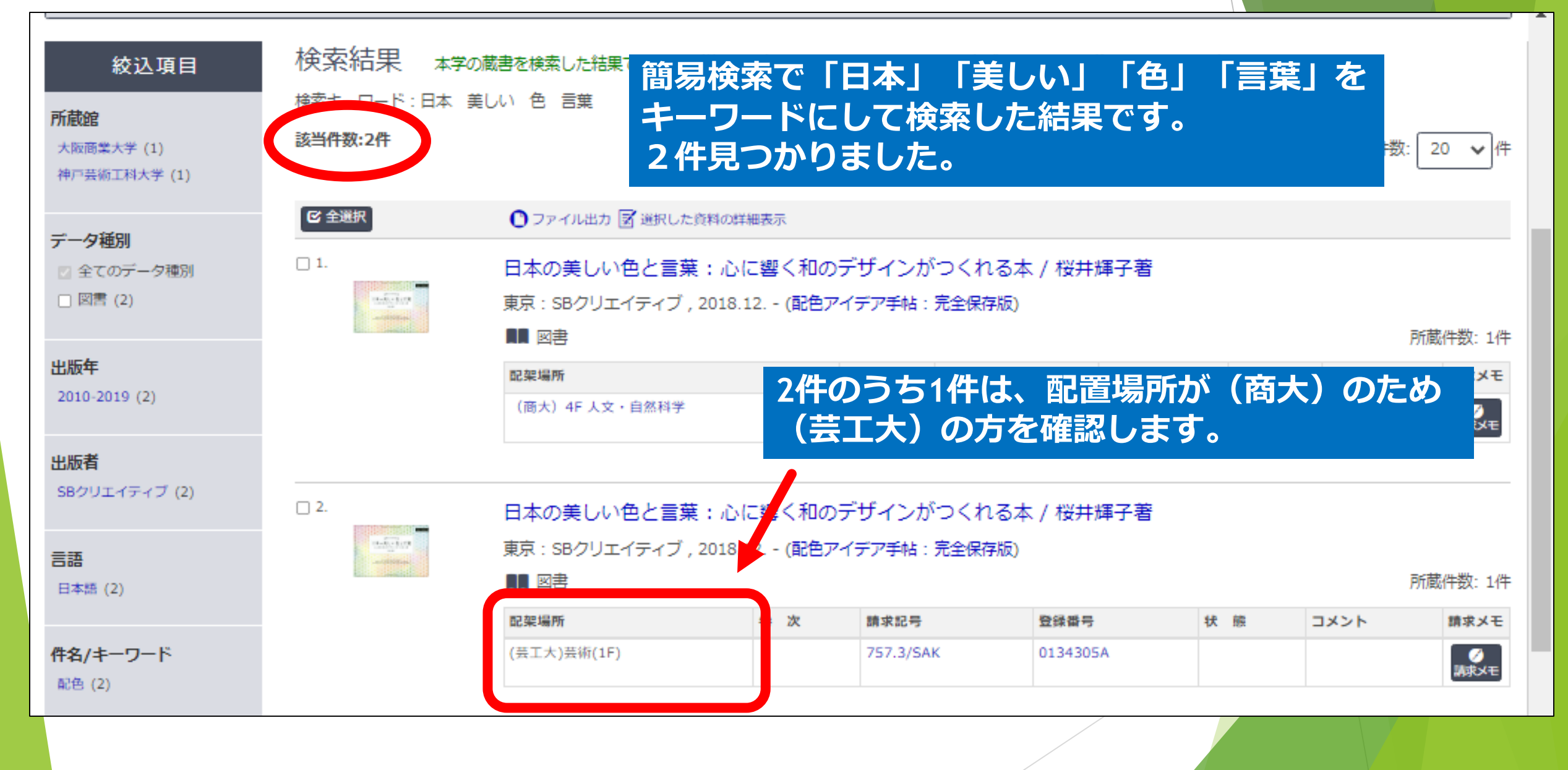

#### 検索結果の見方(2)

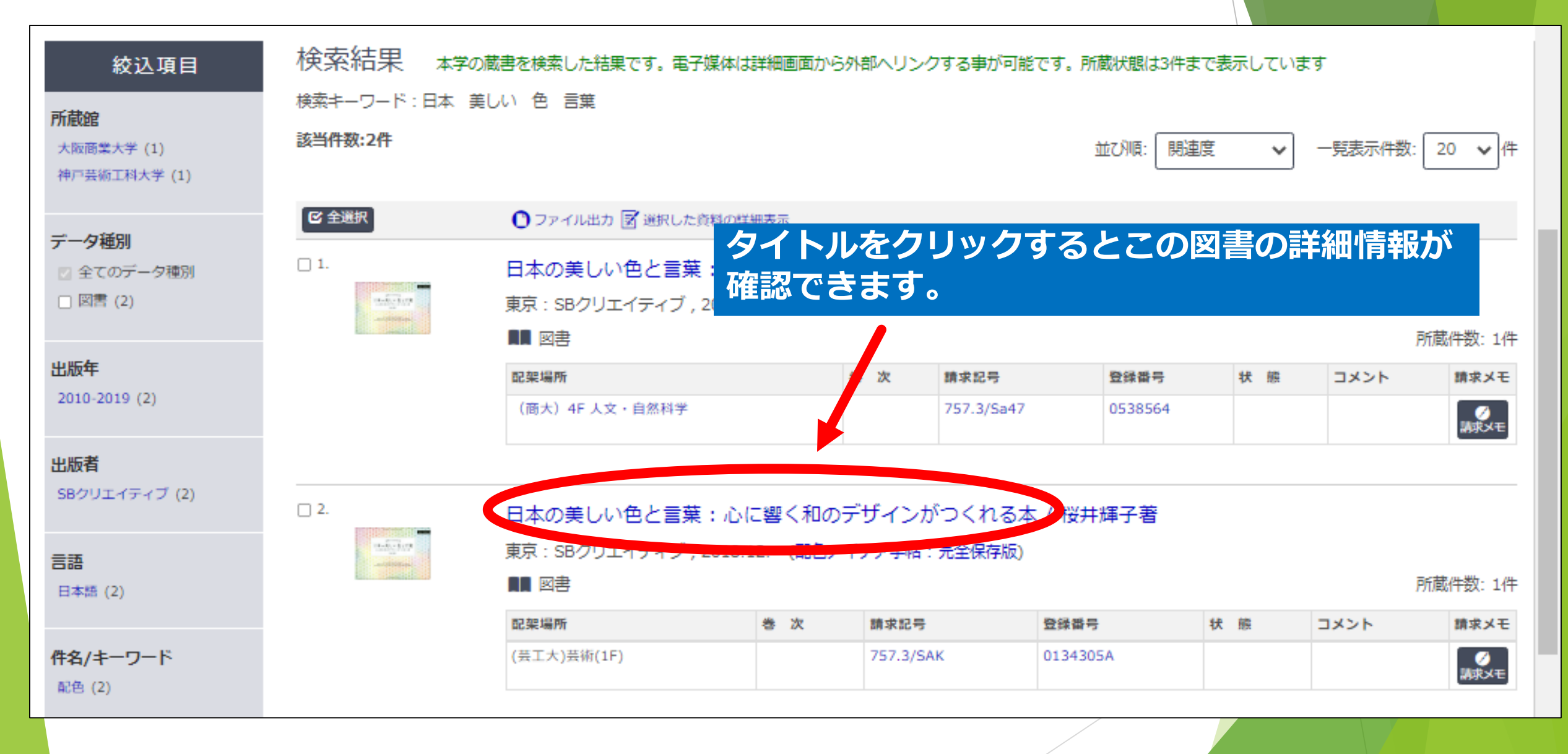

#### 検索結果の見方(3)

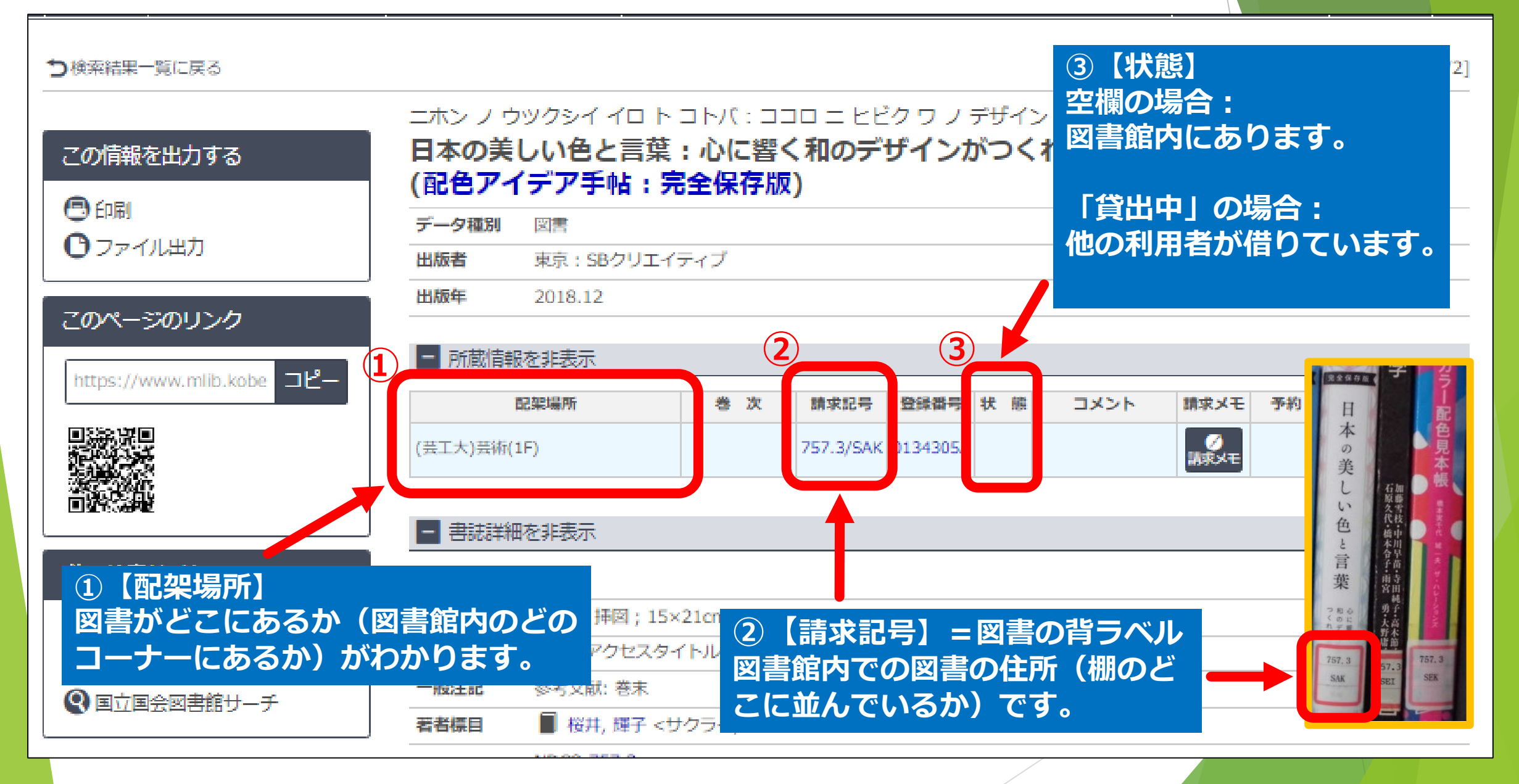

#### 書架に図書を探しに行く(1)

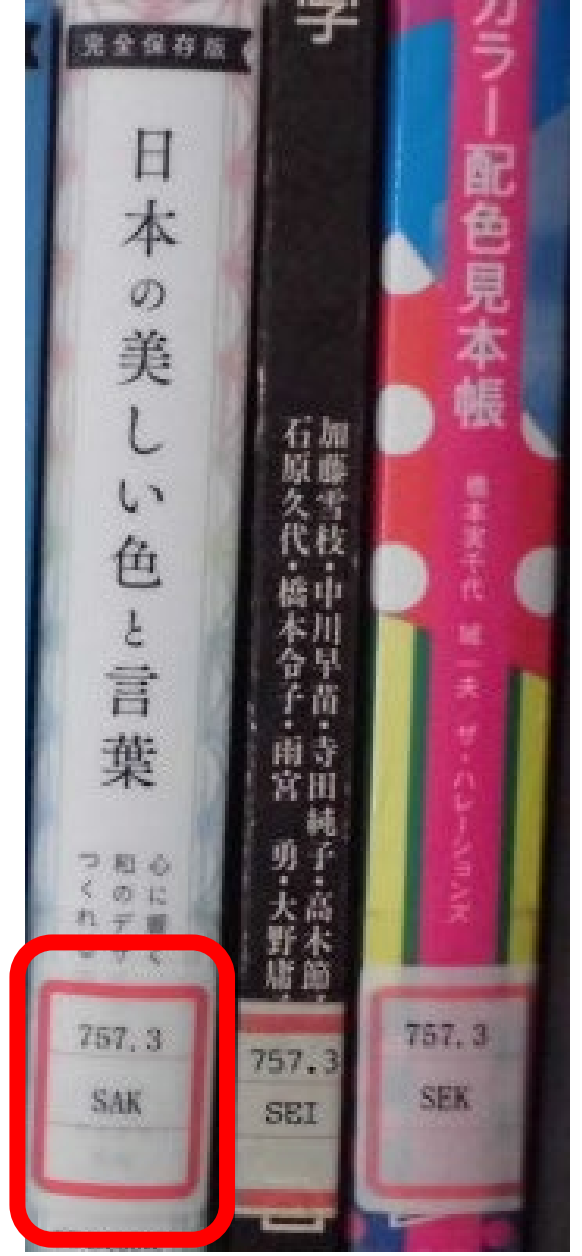

①背ラベルー段目の数字(内容をあらわす番号)の順番に並んでいます。

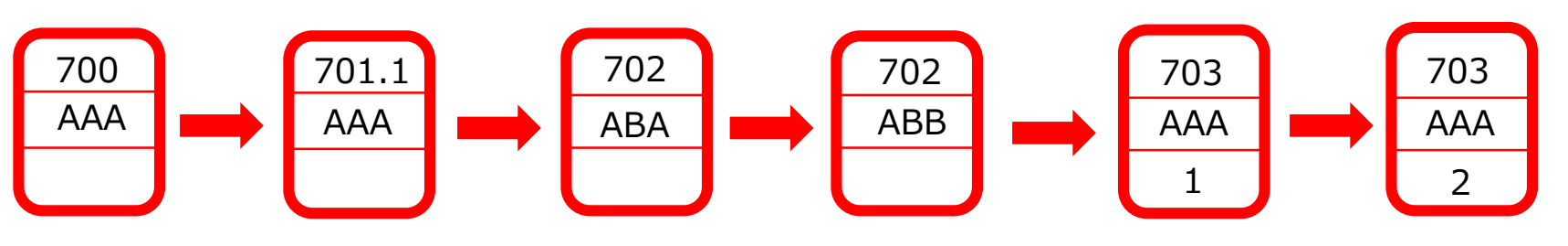

②同じ数字の場合は、二段目のアルファベット(著者名などをあらわす 記号)の順番に並んでいます。 アルファベットの1桁目が同じ場合は2桁目を見てください。2桁目も 同じ場合は3桁目を見てください。

③三段目は巻次です。シリーズものなどは巻次の順番で並んでいます。

同じ棚には似たような内容の図書が並んでいるので、目的の本以外にも興味を ひかれる本があるかも・・・。

#### 書架に図書を探しに行く(2)

#### 本の並び方(左から右、上から下)

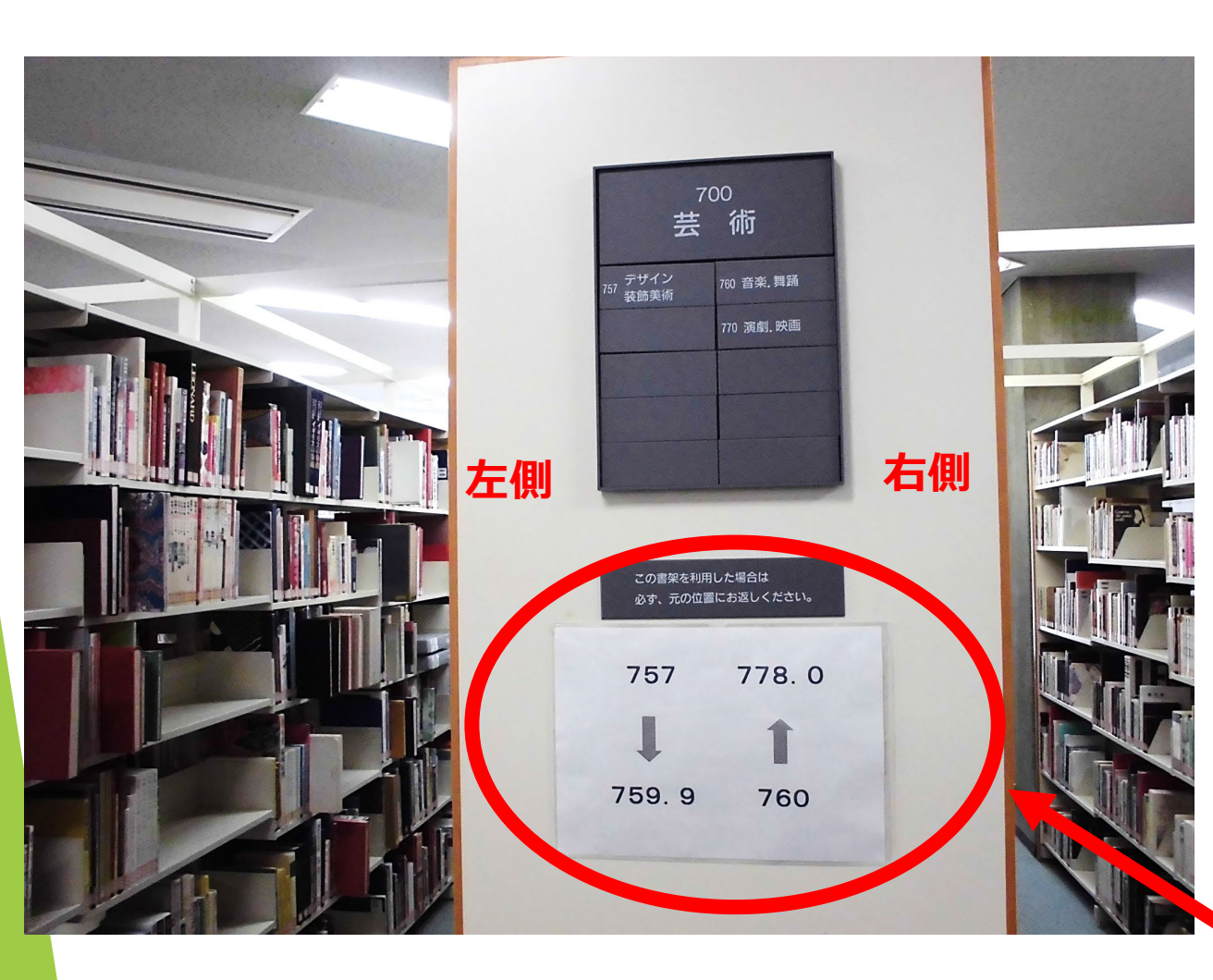

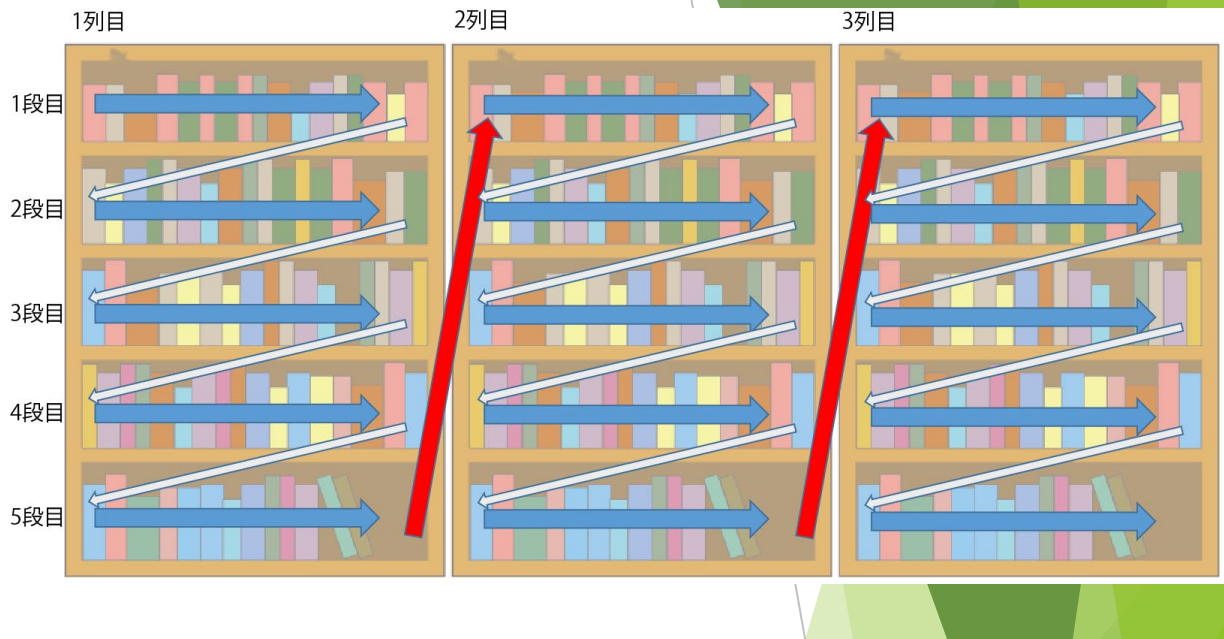

#### 書架の側面には背ラベル一段目の分類番号が 表示されています。

左側:奥から手前に向かって【757~759.9】 右側:手前から奥に向かって【760~778.0】 という見方をします。

# 予約の方法

#### 予約の方法①(読みたい図書が貸出中だった場合)

| arch               | CiNii Books                           | CiNii Dissertations                                                              | NDLサーチ                      | IRDB              | 学術リポジトリ            |                           |       |
|--------------------|---------------------------------------|----------------------------------------------------------------------------------|-----------------------------|-------------------|--------------------|---------------------------|-------|
| L科大学               | 和大学・大阪商業大学の資料を検索します。                  |                                                                                  |                             |                   |                    |                           |       |
|                    |                                       |                                                                                  |                             |                   |                    |                           |       |
| 検<br><sup>検索</sup> | 索結果 本学の蔵<br>ミキーワード : (書名(完全<br>新研数:1件 | :書を検索した結果です。 電<br>:形): 動物たちの惑星) (キャ                                              | 子媒体は詳細画面から外<br>ァンパス:神戸芸術工科ス | 部ヘリンクする事が可<br>大学) | J能です。所蔵状態は3件ま      | まで表示しています<br>並び順: [       | 関連度 🗸 |
|                    | <b>全選択</b><br>1.                      | <ul> <li>● ファイル出力 区</li> <li>動物たちの惑星</li> <li>東京:八十台 2</li> <li>■■ 図書</li> </ul> |                             | ルーム写真             | 検索した結果、<br>タイトルをクリ | 状態が「貸出中」の場合<br>リックして詳細画面へ | は     |
|                    |                                       | 配架場所                                                                             | *                           | 次 請求記号            | 登録番号               | 状態                        |       |
|                    |                                       | (芸工大)写真集(1F)                                                                     |                             | 748/BLO           | 0120848J           | 貸出中[2022.04.04返却期限]       |       |
|                    |                                       |                                                                                  |                             |                   |                    |                           |       |

#### 予約の方法②(読みたい図書が貸出中だった場合)

#### ドウブツ タチ ノ ワクセイ 動物たちの惑星 / スティーヴ・ブルーム写真 データ種別 図書 出版者 東京:パイインターナショナル 出版年 2012.1 所蔵情報を非表示 配架場所 巻次 請求記号 登録番号 状態 コメント 請求メモ 予約 利用注記 貸出中 ● 予約 (芸工大)写真集(1F) 748/BLO 01208483 [2022.04.04 返却期限] 書誌詳細を非表示 本文言語 日本語 予約ボタンをクリック 大きさ 1冊; 20×21cm 異なりアクセスタイトル:動物たちの惑星 別書名 デザイン:松村大輔 一般注記 プリンティング・ディレクション: 高栁昇 編集:関田理恵 Bloom, Steve, 1953-松村, 大輔 <マツムラ, ダイスケ> 老者標目 高柳,昇 <タカヤナギ,ノボル> 関田, 理恵 <セキタ, リエ>

#### 予約の方法③(読みたい図書が貸出中だった場合)

| <ul> <li>+ + 神戸芸術工科大学</li> <li>情報図書館 蔵書検索</li> <li>+ + Media Library Online Public Access Catalog</li> </ul>                                                                                                    | + + +                                                       | 神戸芸術工科<br>情報図書<br>Media Library 0 | <sup>大学</sup><br><b>身館 蔵書検</b> 察<br>Inline Public Access Catalo | 友内の |
|----------------------------------------------------------------------------------------------------|-------------------------------------------------------------|-----------------------------------|-----------------------------------------------------------------|-----|
| OPAC         回時間         ID、パスワードを入力してログイン           ログイン         ※パスワードの発行申込はカウンターまで                                                                                                    | OPAC 1                                                      | 🔟 図書館サービス                         | 📳 利用者サービス                                                       |     |
| 利用者 I D・パスワードを入力し、ログインしてください。<br>利用者ID                                                                                                    | 予約者の多い資料                                                    |                                   | こでに日数がかかる場合がありま                                                 | ्रव |
| パスワード<br>- お使いいただける方 -                                                                                                    | 氏名<br>選択した受取力ウン                                             | ンター:神戸芸術工科                        | テスト用<br>大学                                                      |     |
| 【大阪商業大学】   ・ 大阪商業大学所属あるいは図書館利用登録者で、ID・パスワード登録済みの方に限ります。<br>パスワード登録は図書館2Fカウンターで申込を行ってください。  ・ログインには、ID棚に8桁の「学籍番号」または「利用者番号」を入力し、図書館で交付を受けている<br>パスワードを入力して、ログインボタンをクリックしてください。  ・  ・  ・  ・  ・  ・  ・  ・  ・  ・  ・  ・  ・ | <ul> <li>ト記資料の予約</li> <li>動物たちの惑星</li> </ul>                | 5を行います。<br>/ スティーヴ・ブルー            | -4写真                                                            |     |
| * 教員中間レイスワードがご小切り崩は、国内部ロウル学教員専用ページをご認知識いより。<br>学外からのお問い合わせは図書館事務室までお願いいたします。<br>・神戸芸術工科大学の蔵書については、学外資料につき予約等のサービスは利用できません。<br>取り寄せ等は相互利用手続きとなりますので、図書館2Fカウンターまでご相談ください。                                              | (                                                           | <b>記架場所</b><br>芸工大)写真集(1F)        |                                                                 |     |
| 【神戸芸術工科大学】<br>・神戸芸術工科大学の在学生・教職員で、ID・パスワード登録済みの方に限ります。<br>パスワード登録は情報図書館カウンターで申込を行ってください。<br>・大阪商業大学の厳書については、学外資料につき予約等のサービスは利用できません。                                                                                  | <ul> <li>連絡方法を指定</li> </ul>                                 | <b></b>                           |                                                                 |     |
| 取り各で等は相互利用手続きとなりよりので、情報図書語力ウンダーよでご相談くたさい。<br>MyOPAC ログイン 書誌詳細に戻る                                                                                                    | <ul> <li>E-mail</li> <li> <sup>(</sup> 館内掲示     </li> </ul> |                                   |                                                                 |     |
|                                                                                                    |                                                             |                                   |                                                                 |     |

「約を確定する

書誌詳細に戻る

所属

連絡方法を指定して

「予約を確定する」

ボタンをクリック

請求記号 748/BLO

巻次等

# 予約後の確認方法

#### 予約後の確認方法①

| <ul> <li>+ + 神戸芸術工科大学</li> <li>情報図書館 蔵書検索</li> <li>+ + Media Library Online Public Access Catalog</li> </ul> | <b>貸出・予約状況照会</b><br>氏名 テスト用                                                                                                    |
|----------------------------------------------------------------------------------------------------|----------------------------------------------------------------------------------------------------|
| OPAC          ・         ・         ・                                                                          | 貸出状況 予約状況 貸出・返却履歴 ★貸出中の資料を予約された場合、期限日までの返却る、願いしておりますが、貸出可能になるまでに日にき O大阪商業大学の方へ ・取居中とあれば、受取カウンターに到差しています。 ・貸出中では他の利用者がまだ借りています。 ・処理中の時は、まだご利用いただけません。 ・順番は予約の待ち順を表しています。 ○神戸芸術工科大学の方へ ・状態が「取居中」の場合は、カウンターでお取り居きしています。 ・状態が「軍居中」の場合は、他の利用者がまだ借りています。 |
| <ul> <li></li></ul>                                                                                          | 表示件数 50 ✔ 件 表示項目切替 800 ▲ 登録番号 ▲ 予約日 ▲ 期限日 ▲                                                                                                    |
| 検索条件                                                                                                    | 1     神戸芸術工科大学     0120848J     2022.03.26                                                                                                    |
| ANIC マ       ANIC マ       MIC マ       並び順:     関連度       マ     一覧表示件数:       20                              | 表示情報 1 - 1 (1件中)<br>検索画面に戻る                                                                                                    |

#### 予約後の確認方法2

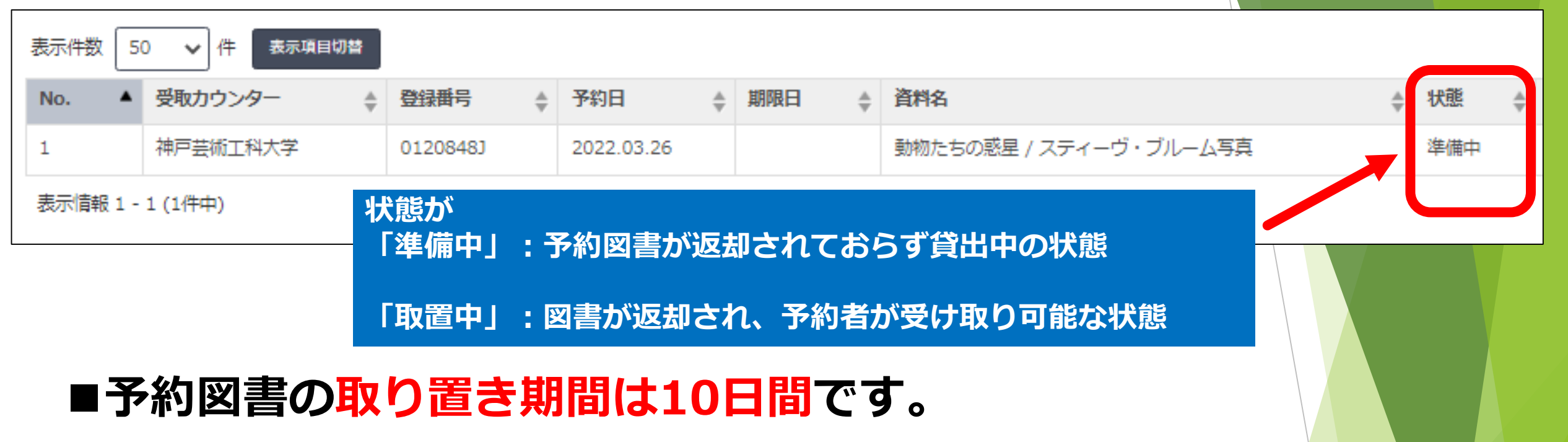

期間を過ぎると・・・

■ 取り置き解除となり、図書は書架へ戻されます。

■予約状況一覧の該当図書の表示も削除されます。

# 検索しても、 あまりヒットしなかった場合

#### ①キーワードを変えて再度検索してみる。

キーワードにした単語が、書名などに含まれていないと ヒットしないため、似たようなキーワードで検索してみると、 件数が増えるかもしれません。

#### ②1冊でも見つかったら、直接書架に行ってみる。

図書は内容を表す分類番号の順に並んでいるため、その図書の 近くには似た内容の本があります。

例)・パッケージデザイン(分類番号:675.18)
 ・アニメーション(分類番号:778.77)
 ・住宅建築(分類番号:527)

# 本学図書館に探している

## 内容の本がなかった場合

### ①図書館に購入リクエストする。

#### ※時間に余裕がある場合

# ②近隣の図書館で閲覧・貸出 ※急いでいる場合 ※絶版等で購入不可の場合

### ③他の図書館から現物、複写物(コピー)を取り寄せる。 ※有料【送料、コピー代は自己負担】

# 購入リクエストする

#### 図書館に購入リクエストする場合(1)

#### ■一人が年間に購入できる資料の点数の上限は20点です。 ※依頼数ではありません。

#### ■購入後は、申込者が一番に借りられます。 ※申込時に「優先貸出する」を選択してください。 ※優先貸出の取り置き期間は10日間

#### ■絶版等で購入できないものもあります。

#### 図書館に購入リクエストする場合(2)

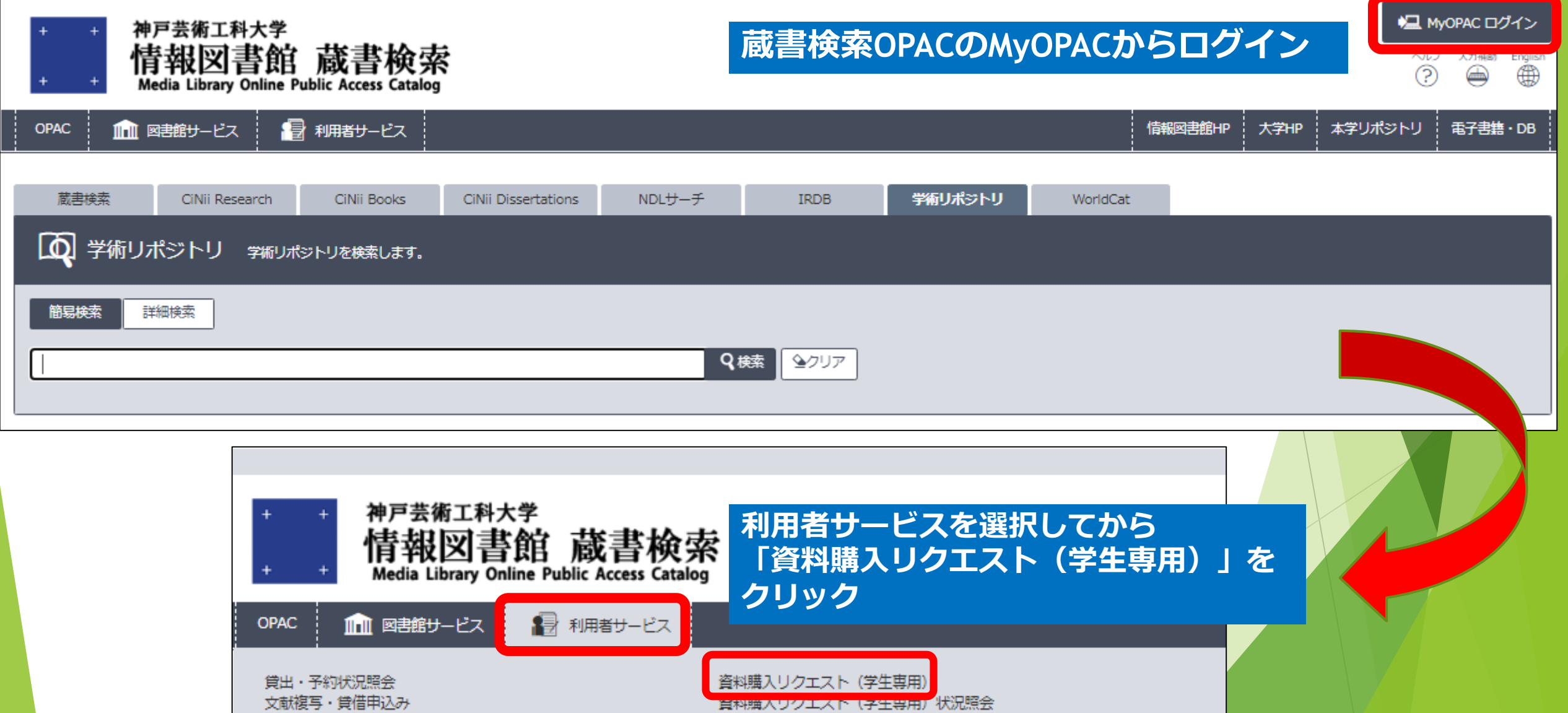

文献複写・貸借申込み状況照会

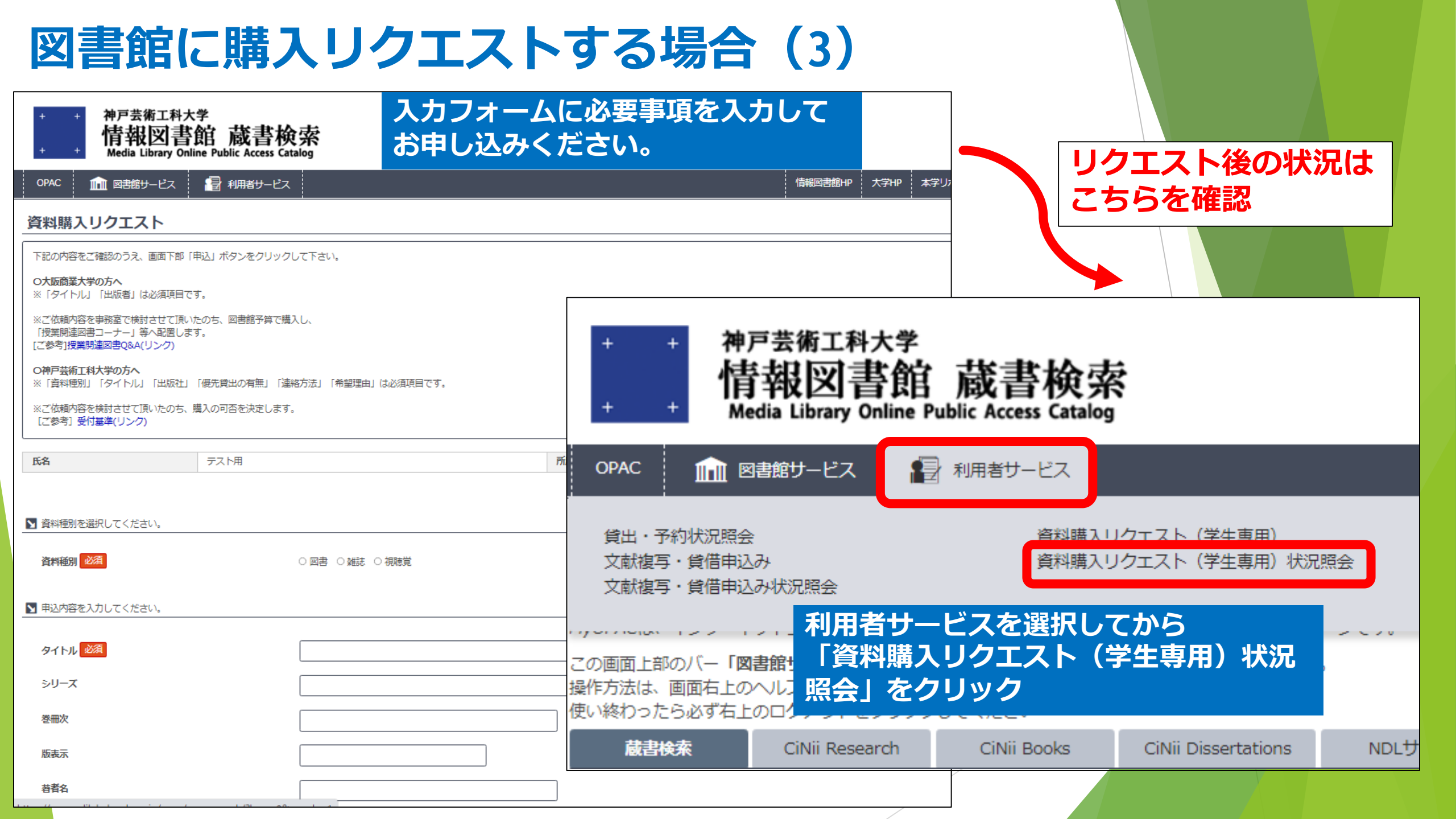

# 近隣の図書館で閲覧・貸出

#### 兵庫県内図書館横断検索

#### 【検索】

・[簡易検索]は<u>タイトル</u>が検索対象です。タイトル以外で検索する場合は、[詳細検索]で条件を指定してください。
 ・検索を中止するときは、検索状況にある「検索停止」をクリックしてください。
 ※検索先の図書館システムごとに検索方式に違いがありますので、ヒットする資料にばらつきが生じる場合があります。
 雑誌は検索対象になっていない場合があります。

#### 新型コロナウイルス感染拡大防止にご協力ください(お願い)

兵庫県内図書館では、感染拡大予防ガイドラインに基づく感染防止対策をとっております。 各図書館の状況を確認の上、ご利用ください。 「3密」の回避・マスク着用・検温などの体調確認・利用時間の制限など、みなさまのご協力をお願いいたします。 兵庫県/新型コロナウイルス感染症に関する情報 県民・事業者の皆さんへのお願い

#### 検索対象館に関するお知らせ

養父市立図書館が、横断検索対象館に加わりました。 令和3年9月14日
 「検索先を設定済み」の場合、新規参加館は、検索対象となっておりません。養父市立図書館を加えて、再設定してください。
 神戸市外国語大学・神戸市看護大学 は、横断検索対象外となりました。 令和3年12月25日
 詳細は、<u>神戸市:蔵書検索システム変更のお知らせ</u> をご覧ください。
 神戸市立図書館は、引き続き、横断検索の対象館です。 (参考) <u>神戸市図書館信報ネットワーク 蔵書検索システム</u>

#### 兵庫県内の市町村の図書館の所蔵は 「兵庫県内図書館横断検索」サイトで検索

https://www.oudan.library.pref.hyogo.lg.jp/

#### 横断検索調整中

・神河町公民館図書室 各館の蔵書検索をご利用ください。

| 横断検索                 |                   |
|----------------------|-------------------|
| <b>简易検索</b> 詳細検索     | 検索先を設定する(未保存) > ? |
|                      | 2検索               |
| 検索先: <b>マ</b> 全てのサイト |                   |
|                      |                   |
|                      |                   |
| 田□阪神南     田□         |                   |
| 王 🗆 阪神北              |                   |
| <b>王</b> □東播磨        |                   |
|                      |                   |

# 他の図書館から現物、複写物(コピー)を取り寄せる

### 他の図書館にある本や雑誌、雑誌の論文をさがすには

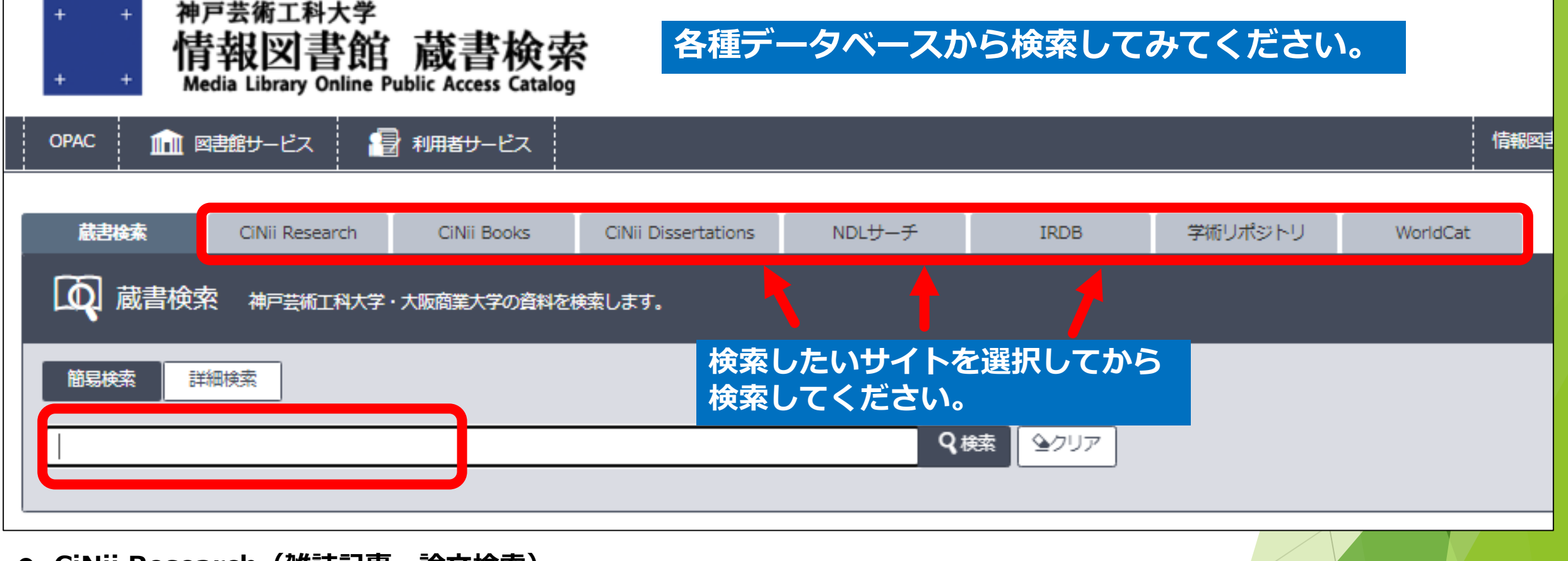

- CiNii Research(雑誌記事・論文検索)
- CiNii Books(図書、雑誌検索)
- CiNii Dissertations(博士論文検索)
- NDLサーチ(国立国会図書館の所蔵検索)
- IRDB (日本国内の学術機関リポジトリに登録されたコンテンツの検索)
- WorldCat(海外の図書館の所蔵検索)

### 他の図書館から取り寄せる場合(1)

#### ■現物図書を取り寄せる。 有料(往復の郵送料) ※取り寄せた現物は館内閲覧のみ。貸出は不可。

#### ■雑誌の掲載論文などの必要なページのコピーを取り寄せる。 有料(郵送料、コピー代)

#### 他の図書館から取り寄せる場合(2)

| <ul> <li>+ + 神戸芸術工科大学</li> <li>情報図書館 蔵書検索</li> <li>+ + Media Library Online Public Access Catalog</li> </ul> | 蔵書検索OPA                               | 、CのMyOPACからログイン         | ► MyOPAC ログイン ► MyOPAC ログイン ○ ○ ○ ○ ○ ○ ○ ○ ○ ○ ○ ○ ○ ○ ○ ○ ○ ○ ○ |
|----------------------------------------------------------------------------------------------------|---------------------------------------|-------------------------|-------------------------------------------------------------------|
| OPAC 🇰 図書館サービス 📑 利用者サービス                                                                                     |                                       | 情報図書館HP 大学H             | IP 本学リポジトリ 電子書籍・DB                                                |
| 蔵書検索CiNii ResearchCiNii BooksCiNii Dissertations                                                             | NDLサーチ IRDB 学術                        | 耐リポジトリ WorldCat         |                                                                   |
| 簡易検索詳細検索                                                                                                    |                                       |                         |                                                                   |
| + +<br>神戸芸術工科大学<br><b>情報図書館 蔵書格</b><br>+ +<br>Media Library Online Public Access Ca                          | 検索<br>Atalog<br>「文献複写・貨               | スを選択してから<br>貸借申込み」をクリック |                                                                   |
| OPAC                                                                                                    | ス<br>資料購入リクエスト(学生専用<br>資料購入リクエスト(学生専用 | ])<br>]) 状况照会           |                                                                   |

#### 他の図書館から取り寄せる場合(3)

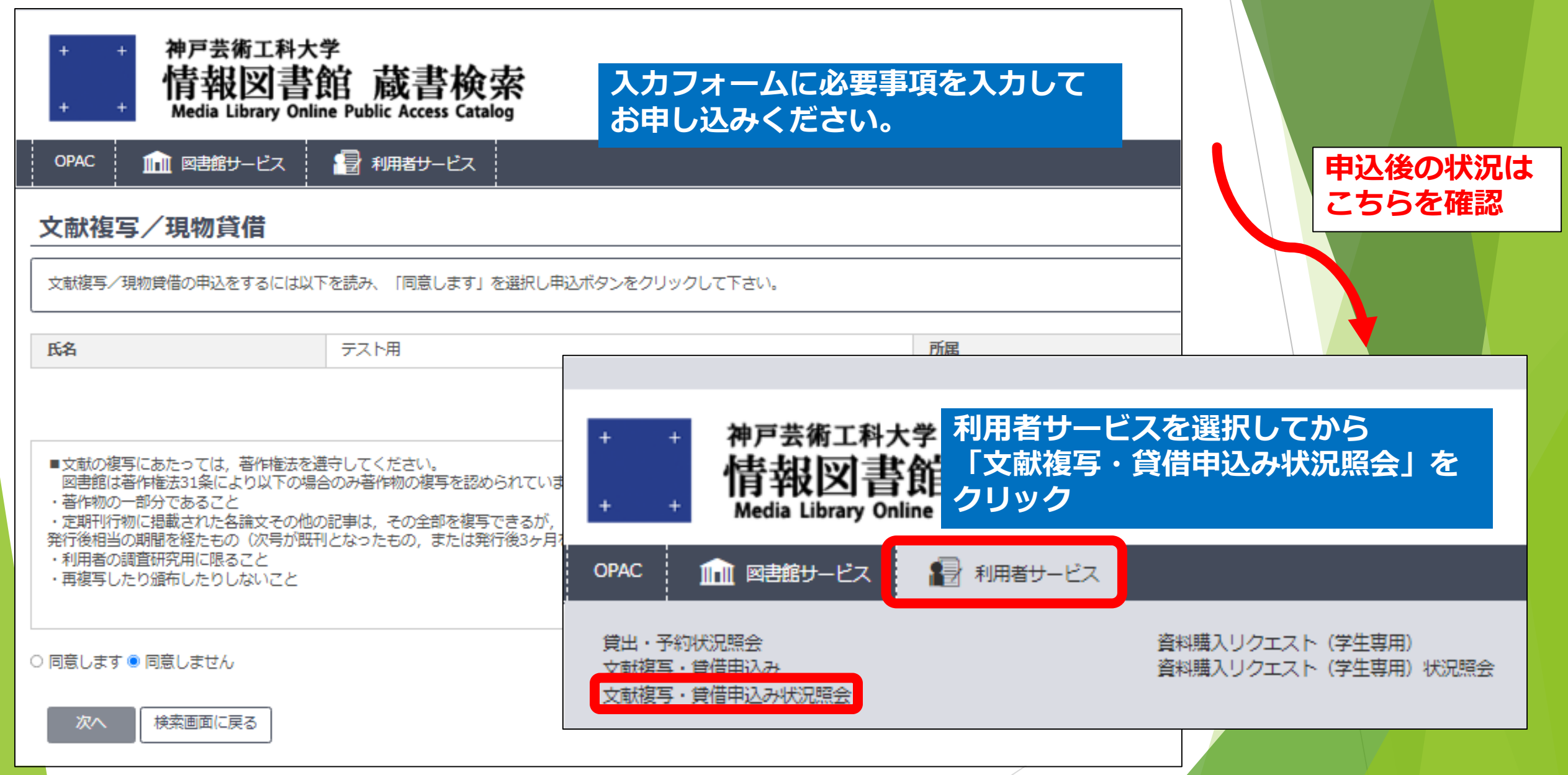

# 電子書籍について

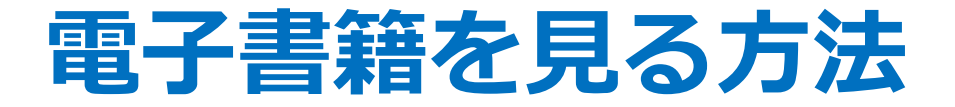

### ①学内から見る 学内LANに接続されたPCからアクセス可能。

### ②学外から見る 個人アカウントを取得する必要有り。

#### ①学内から見る:OPACで電子書籍をさがす

| 献書検索 CiNii Research CiNii Book                                                                                       | s CiNii Dissertations NDLサーチ | IRDB 3    | 学術リポジトリ    | WorldCat |                                            |
|----------------------------------------------------------------------------------------------------|------------------------------|-----------|------------|----------|--------------------------------------------|
| 蔵書検索 神戸芸術工科大学・大阪商業大学の     シ                                                                                          | 資料を検索します。                    |           |            |          |                                            |
| 簡易検索                                                                                                    |                              |           |            |          |                                            |
| 検索条件                                                                                                    |                              |           |            |          |                                            |
| TOEIC                                                                                                    |                              | 書名に左の語を含  | 記 <b>~</b> |          | <b> </b> <i></i> <b> </b> <i></i> <b> </b> |
|                                                                                                    |                              | 著者名に左の語を  | 2合む 🗸      |          |                                            |
| ANE V                                                                                                    |                              | 出版社・出版者   | ~          |          |                                            |
| 並び順: 関連度 🗸 一覧表示件数: 20 🗸                                                                                              |                              |           |            |          |                                            |
| 資料区分                                                                                                    | キャンパス                        | 検索オプション   | >          |          |                                            |
| <ul> <li>□ 図書</li> <li>□ - 和図書(日本語)</li> </ul>                                                                       | (全学)<br>神戸芸術工科大学             | ▲ 出版年:    | -          |          |                                            |
| □ - 洋図書(外国語)                                                                                                    | 大阪商業大学                       | 出版国: (指定) | なし)        | ~        |                                            |
| <ul> <li>□ 2推読</li> <li>□ - 和2推読(日本語)</li> </ul>                                                                     |                              | 言語: (指定)  | なし)        | ~        |                                            |
| <ul> <li>□ - 洋雑誌(外国語)</li> <li>□ AV資料</li> <li>□ AV資料</li> <li>□ R子書籍</li> <li>レ 成家窓にキレー</li> <li>レ 検索ボタン</li> </ul> | ーワードを入力、資料区分<br>~をクリック       | の「電子書類    | 籍」に☑を<br>  | 入れて      |                                            |
|                                                                                                    |                              | ·         |            |          |                                            |

#### OPACの検索結果の見方

蔵書検索 神戸芸術工科大学・大阪商業大学の資料を検索します。

#### →検索条件を開く

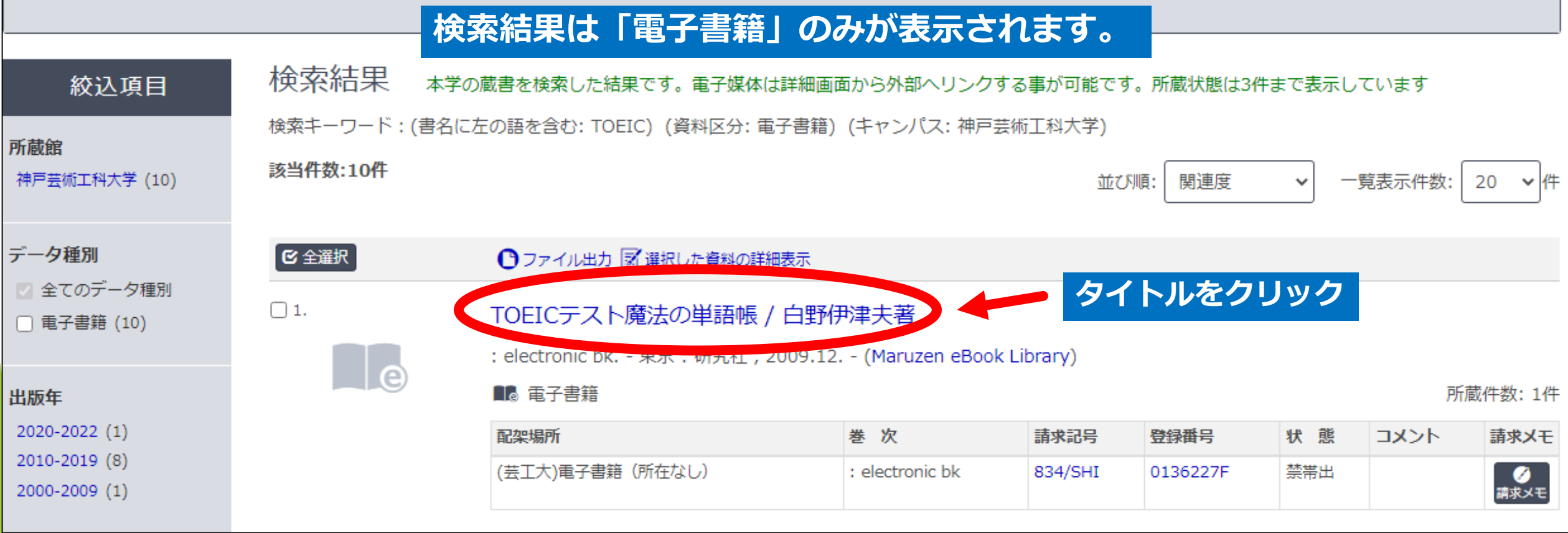

#### OPACの検索結果の見方

| OPAC 航 図書館サービス           | 📳 利                           | 用者サービス                                       |                                    |                  |     | 情報図書館H                                   | IP 大学I | HP 本学     | リポジトリ |
|--------------------------|-------------------------------|----------------------------------------------|------------------------------------|------------------|-----|------------------------------------------|--------|-----------|-------|
| ▶検索結果一覧に戻る               |                               |                                              |                                    |                  |     |                                          | [1,    | /10] 次へ → |       |
| この情報を出力する                | TOEIC テス<br>TOEICラ<br>(Maruzo | (トマホウノタンコ<br>F <b>スト魔法の単</b><br>en eBook Lib | ゴチョウ<br><b>語帳 / 白野伊津</b><br>prary) | 夫著               |     |                                          |        |           |       |
| 印刷                       | 、データ種別                        | 電子書籍                                         |                                    |                  |     |                                          |        |           |       |
| <b>ひ</b> ファイル出力          | 出版者                           | 東京:研究社                                       |                                    |                  |     |                                          |        |           |       |
| このページのリンク                | 出版年                           | 2009.12                                      |                                    |                  |     |                                          |        |           |       |
| https://www.mlib.ko. 그ピー | - 所蔵情報                        | 服を非表示                                        |                                    |                  |     |                                          |        |           |       |
|                          | URL                           | 配架場所                                         | 巻 次                                | 請求記号 登録番号        | 状態: | コメント 請求                                  | Xモ 予約  | 利用注記      |       |
|                          | (芸工大                          | )電子書籍(所在なし)                                  | : electronic bk                    | 834/SHI 0136227F | 禁帯出 | () () () () () () () () () () () () () ( | ×=     | 禁帯出       |       |
|                          | - 書誌詳編                        | 田を非表示                                        |                                    |                  |     |                                          |        |           |       |
| 他の検索サイト                  | 本文言語                          | 日本語                                          |                                    |                  |     |                                          |        |           |       |
|                          | 大きさ                           | 1オンラインリソー                                    | ス                                  |                  |     |                                          |        |           |       |
|                          | 一般注記                          | 出版事項は原資料に                                    | よる                                 |                  |     |                                          |        |           |       |
|                          | 著者標目                          | 📕 白野, 伊津夫(1                                  | 949-) <シロノ, イツオ:                   | >                |     |                                          |        |           |       |
|                          | -#itro                        | 556659063                                    | URLの                               | 本のマーク            | をク  | リック                                      |        |           |       |
|                          | URL                           |                                              |                                    |                  |     |                                          |        |           |       |
|                          | 名而父                           | . electronic bk ; X                          | ISBN:9784327430641                 |                  |     |                                          |        |           |       |

| ①学内から見る:OPACの電子書                                                                                                    | 籍リストから直接さか                                                                                              | べす(1)                                                                                                    |  |
|----------------------------------------------------------------------------------------------------|----------------------------------------------------------------------------------------------------|----------------------------------------------------------------------------------------------------|--|
| + +<br>神戸芸術工科大学<br><b>情報図書館 蔵書検索</b><br>Media Library Online Public Access Catalog<br>OPAC                                                             | 情報図書館HP 大                                                                                               | ようこそ ゲスト さん<br>MyOPAC ログイン<br>ハルブ 入力補助 English<br>②  ④  ①<br>第<br>第<br>世<br>第<br>10<br>10<br>10<br>10<br>10<br>10<br>10<br>10<br>10<br>10 |  |
| 蔵書検索 CiNii Research CiNii Books CiNii Disse<br>WorldCat                                                                                                | ertations NDLサーチ IRDB                                                                                   |                                                                                                    |  |
| <ul> <li>         ・ 人 阪 商業大学の資料を検索します。     </li> <li>         ・ 前易検索         ・ 詳細検索         <ul> <li>             検索条件         </li> </ul> </li> </ul> |                                                                                                    | 電子音和・レビタンを<br>クリック                                                                                                    |  |
| AND 、       AND 、                                                                                                    | 書名に左の語を含む 、       著者名に左の語を含む 、       出版社・出版者 、                                                          | Q 検索  全クリア                                                                                                    |  |
| 資料区分キャンパス図書(全学)- 和図書(日本語)神戸芸術工科大学- 洋図書(外国語)大阪商業大学雑誌- 和雑誌(日本語)- 洋雑誌(外国語)-                                                                               | 検索オプション         出版年:       -         出版国:       (指定なし)         言語:       (指定なし)         分野:       (全分野) |                                                                                                    |  |

#### ①学内から見る:OPACの電子書籍リストから直接さがす(2)

情報図書館

<sup>+</sup> 神戸芸術工科大学 + KOBE DESIGN UNIVERSITY

蔵書検索

#### 電子書籍および資料探索に役立つサイト集

| 本学契約元                                | データベース・学術サイト                                                                                                    |
|--------------------------------------|----------------------------------------------------------------------------------------------------|
| Maruzen         Book         Library | 大学が購入している思え実践「Maruzen eBook Library」へのリンクです。          本学所蔵のタイトルー覧はこちら       「本学所蔵のタイトルー覧はしまう         バタロネトロ       「本学所蔵のタイトルー覧はしまう         バタロネトロ       「などののタイトルー覧はこちら         バタロネトロ       「ないのタイトルー覧はこちら」         ・ 四日の中に       「ないのタイトルー覧はこちら」         ・ 個人アカウントを取得すると学外からのアクセスも可能です。方法は、ごちら       「利用上の注意】         ・ 1つのタイトルの同時アクセス数は1です。       ・ 「閲覧待ち」が表示された場合は他の人が利用しています。しばらくたってから再度アクセス してください。         ・ 利用を終了したら必ず「閲覧終了」ボタンを押してください。押し忘れると閲覧継続中となり、他の方がご利用になれませんので、ご注意ください。         ・ 著作権保護のため、一度にダウンロードできるページ数は60ページまでです(PDF形式)。         ・ その他詳しい利用方法は、電子書籍トップ画面右上の「ご利用案内」を参照してください。 |
| JapanKnowledge Lib                   | 辞書や事典をはじめ、ニュース、学術サイトURL集などを横断検索できるインターネット百科事典。一<br>部の雑誌や叢書を全文読むこともでます。<br>※学内のみアクセス可。同時アクセス可能数1。利用後はログアウト必須です。                                                                                                    |

#### ①学内から見る:OPACの電子書籍リストから直接さがす(3)

#### 電子書籍一覧

Maruzen ebook Library

Oカテゴリリンク <u>TOEIC 関連資料</u>

教職課程関連資料 []建築設計資料] (建築資料研究社)

就職関連資料

※本学在籍者専用です。学内LAN接続のPC、タブレット等でご利用できます。(<u>電子書籍の説明はこちら</u>)。タイトルをクリックすると、該当の電子書籍を読むことができます。

| TOEIC関連資料(左から書名・出版者・著者)                                   |            |          |  |  |  |
|-----------------------------------------------------------|------------|----------|--|--|--|
| <u>TOEIC L&amp;Rテスト究極の模試600間+</u>                         | לעות       | 前田, ヒロ   |  |  |  |
| はじめて受けるTOEIC L&Rテスト全パート完全攻略                               | לעות       | 小石, 裕子   |  |  |  |
| <u>TOEIC L&amp;Rテスト直前の技術</u>                              | アルク        | ロバート・ヒルキ |  |  |  |
| TOEIC L&Rテストやたらと出る英単語クイックマスター+ (TTT速習シリーズ)                | アルク        | 寺倉, テッド  |  |  |  |
| <u>TOEIC L&amp;Rテスト究極のゼミ Part5&amp;6</u>                  | לעות       | 前田, ヒロ   |  |  |  |
| <u>TOEICテスト中学英文法で600点</u> !                               | לעוד       | 小石, 裕子   |  |  |  |
| TOEICテストPart5文法をこれ以上無理やっちゅうほどやさしく教える本 (TTTスーパー講<br>師シリーズ) | 🃂 見たいタイトルる | をクリック    |  |  |  |
| TOFIC TEST英文法出るとこだけ                                       | לעויד      | 小石, 裕子   |  |  |  |
| TOEICテスト 魔法の単語帳                                           | 研究社        | 白野, 伊津夫  |  |  |  |
| TOEICテスト全パート完全攻略完全改訂版                                     | לעות       | 石井, 辰哉   |  |  |  |

| 就職問連資料 (左から書名・出版者・著者)                               |                        |              |  |  |
|-----------------------------------------------------|------------------------|--------------|--|--|
| 発達障害の人の内定ハンドブック完全版(発達障害の人の就活ノート:人材紹介のプロがつ<br>くった 2) | 弘文堂                    | 石井, 京子       |  |  |
| 外国人留学生のための就職活動テキスト                                  | インプレスR&D/インプレスビジネスメディア | アークアカデミー     |  |  |
| <u>就活・自己PRに使えるフレーズ&amp;キーワード1000(就職活動の神様)</u>       | ユーキャン                  | ユーキャン就職試験研究会 |  |  |

### 電子書籍を見る(1)

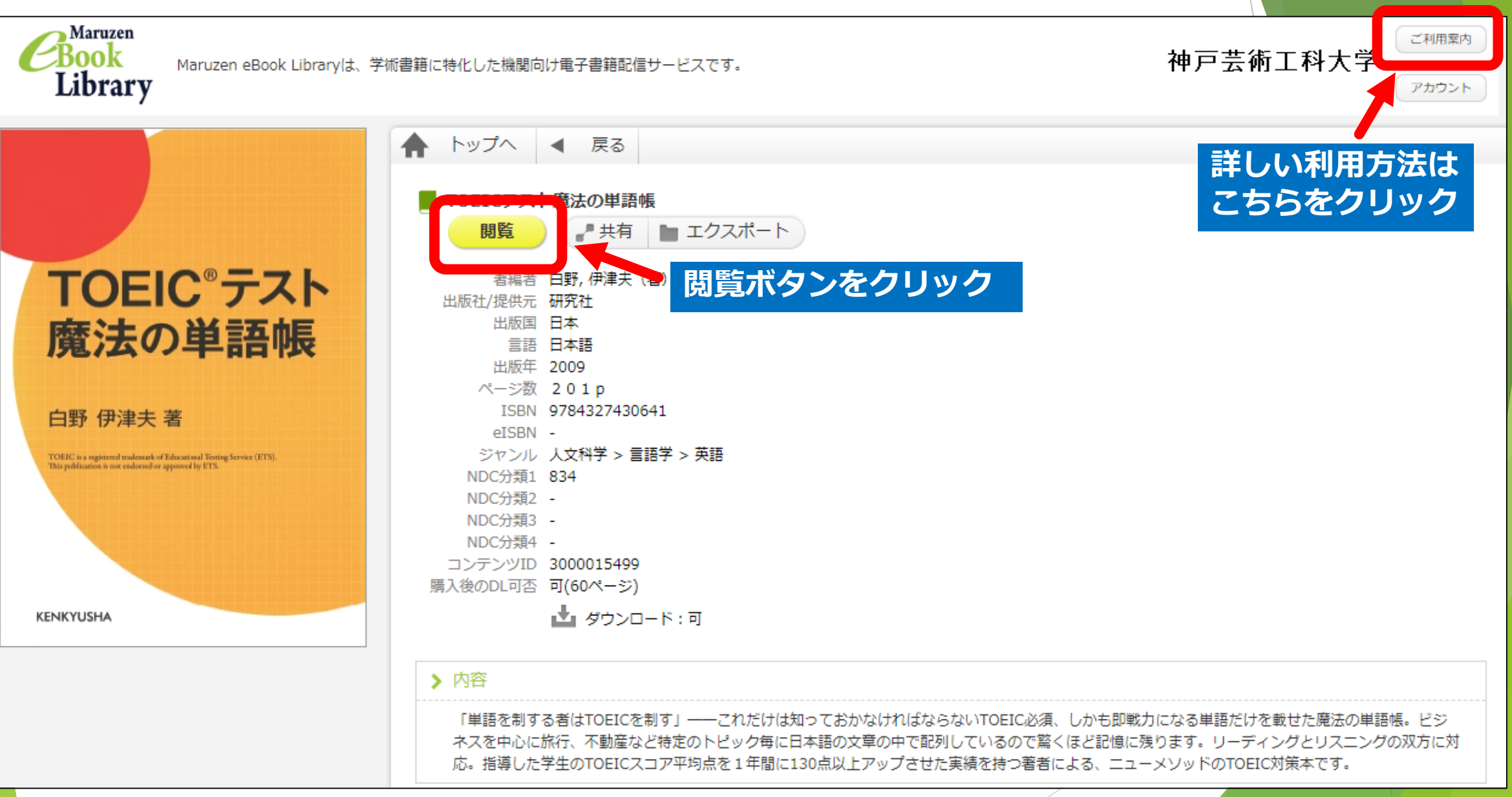

### 電子書籍を見る(2)

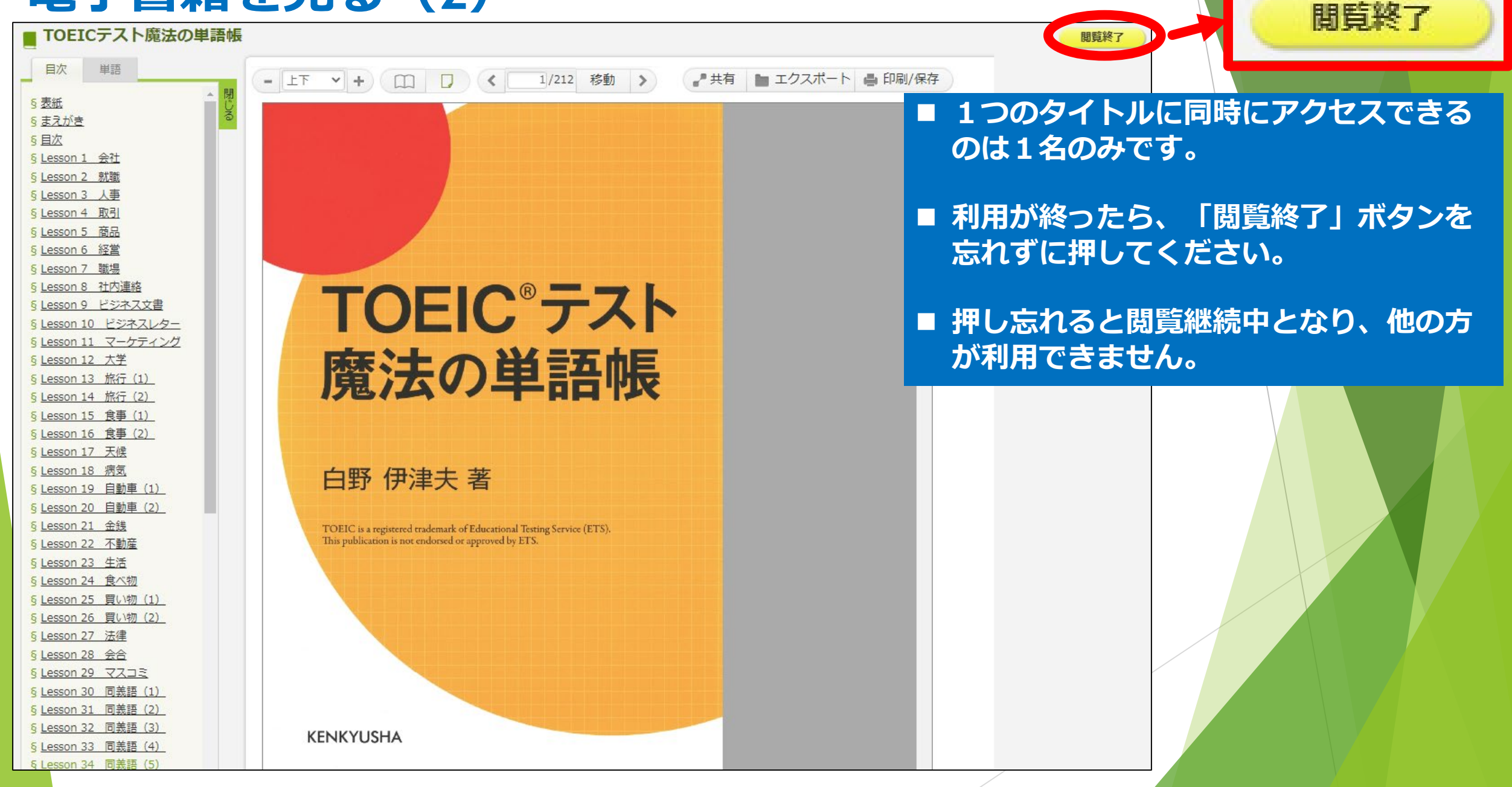

#### ②学外から見る:個人アカウントを取得する

### 個人アカウントを取得すると学外からの アクセスも可能です。

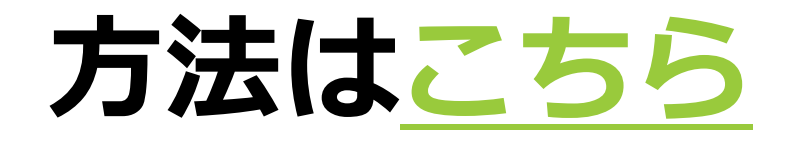

### ガイダンスは以上です。

## ご覧いただき、ありがとうございました。

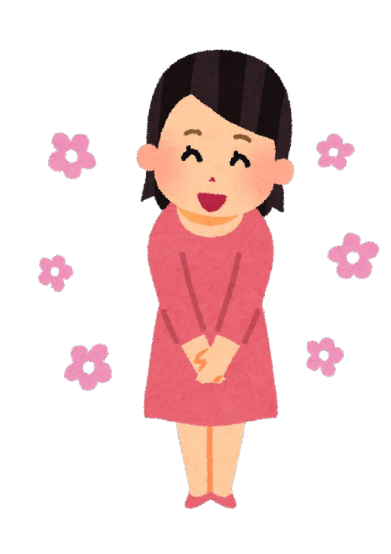